## **CONFIGURATION POST-INSTALLATION**

## CONFIGURATION

Une fois Blue Mind installé sur la distribution Linux, utiliser le navigateur web pour se rendre sur la page de configuration initiale de Blue Mind : <u>http://votre.serveur.mail</u> (setup (attention à bien saisir https et non http simple)

Puis se laisser guider par l'assistant d'installation :

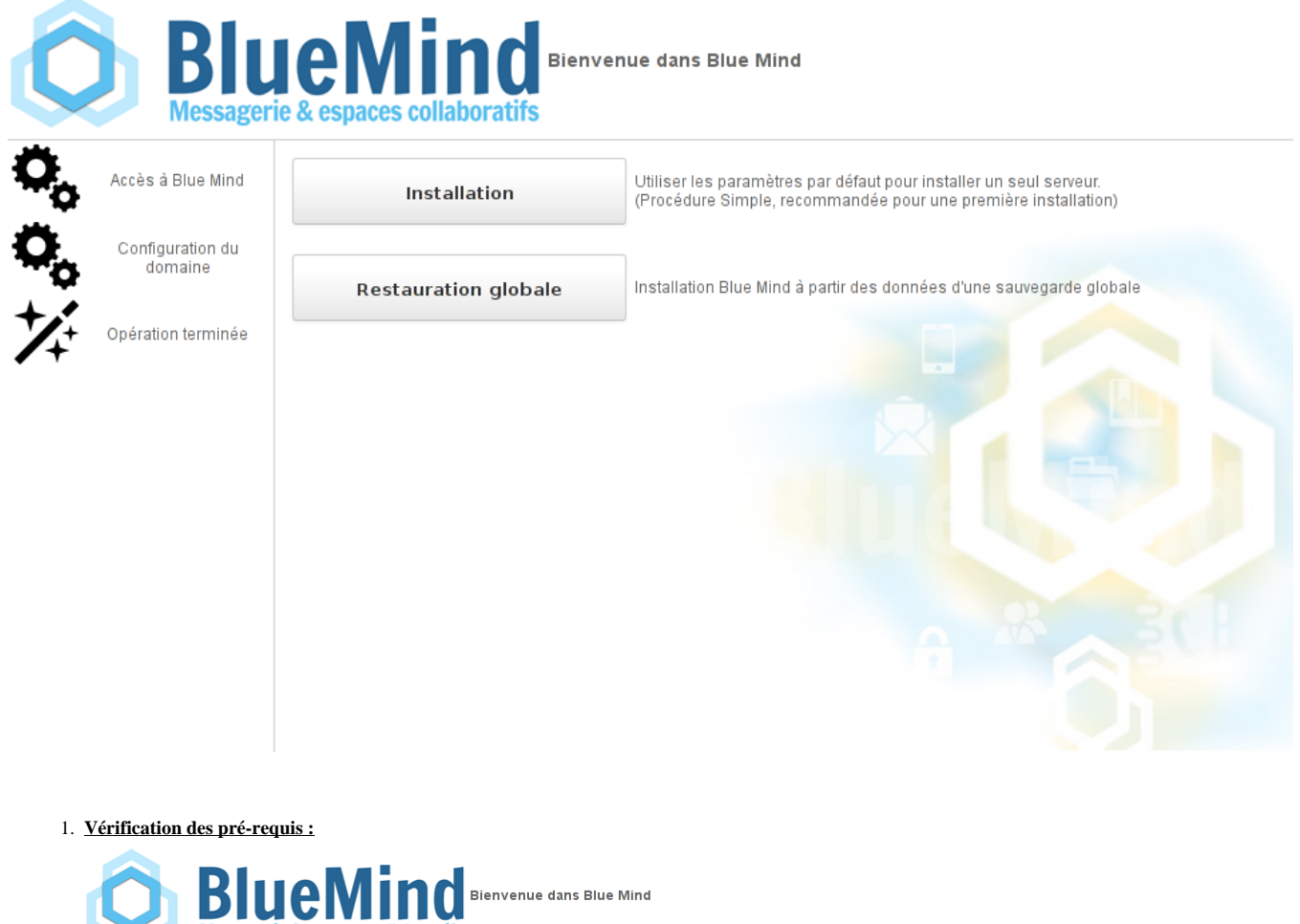

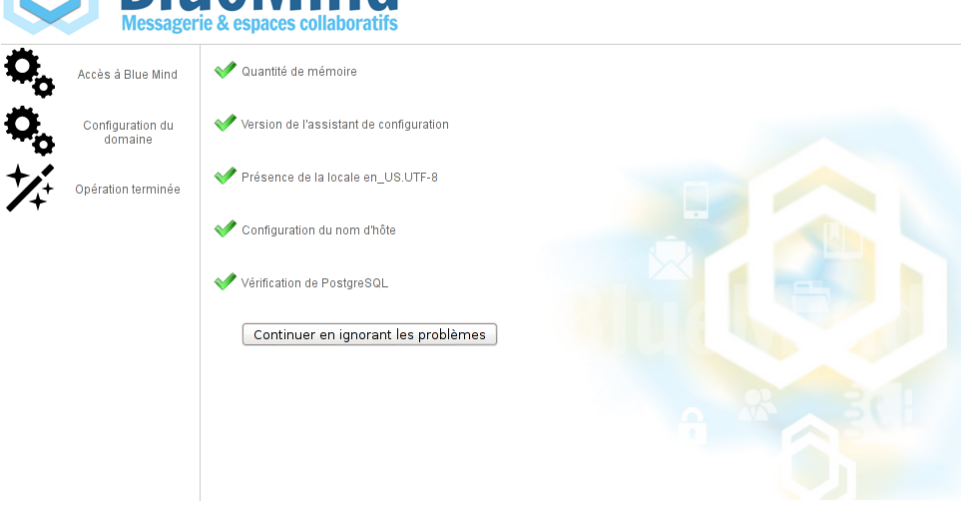

Une alerte peut apparaître dans le cas où le minimum de mémoire nécessaire a été affecté au serveur, il s'agit d'une simple alerte non bloquante et il est possible de continuer.

Si un problème est bloquant pour l'installation un message d'erreur apparaît en rouge et le bouton "Continuer" est indisponible.

2. URL d'accès a votre Blue Mind : saisir l'url publique d'accès à Blue Mind et cliquer sur "Tester l'accès" afin de valider, le bouton "suivant" s'active alors si tous les tests sont réussis :

| Saisissez l'adresse d'accès pour votre application Blue Mind |                                                 | Mind                      |
|--------------------------------------------------------------|-------------------------------------------------|---------------------------|
| https:/                                                      | / mail.bluemind.loc                             | Tester l'accès            |
| Test                                                         | Navigateur : 💙 Test Serveur : 💜                 |                           |
| 3. <u>Nom de domaine de messager</u><br>E                    | <del>rie :</del><br>intrer votre nom de domaine |                           |
|                                                              | bluemind.loc                                    |                           |
|                                                              |                                                 | Terminer la configuration |

**4.** L'installation se termine puis affiche les informations de connexion à l'application :

| Liens utiles |                                                                                                    |  |
|--------------|----------------------------------------------------------------------------------------------------|--|
|              | Application BlueMind<br>Console d'administration                                                                                                    |  |
| Identifiants |                                                                                                    |  |
|              | Administrateur global : <b>admin0@global.virt</b> / admin<br>Administrateur de votre domaine : <b>admin@bluemind.lan</b> / admin<br>Assistant d'installation : <b>admin</b> / Blue57Mind21 |  |

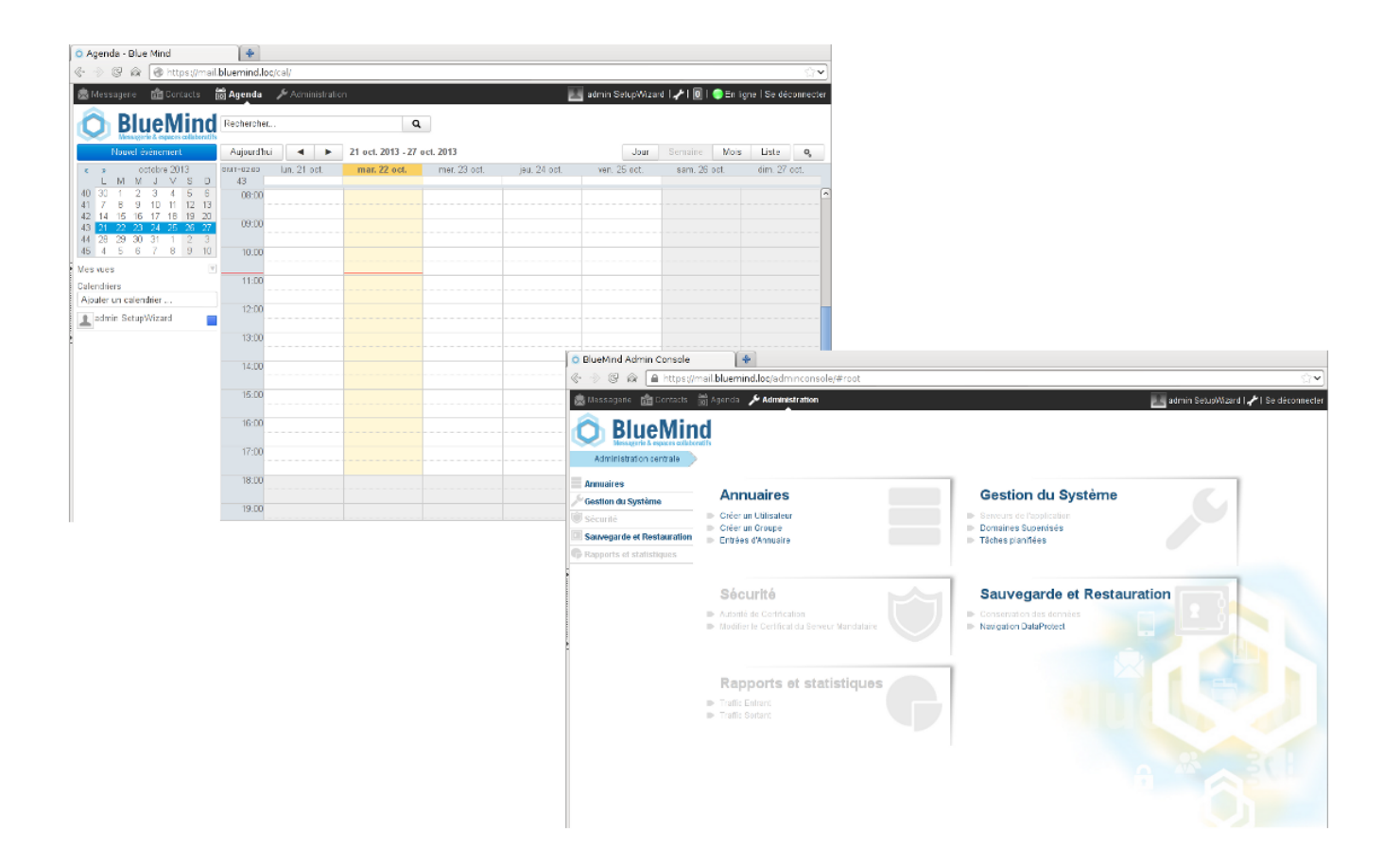